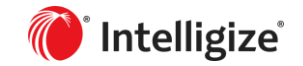

## **Product Update**

- **SEC Filings** ٠
- Accounting Standards & Guidance ٠
- ٠
- Accounting Analytics Environmental, Social & Governance ٠
- Support ٠

April 14, 2023 Release

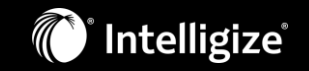

We've incorporated your feedback into the latest Intelligize enhancements. These updates cover a variety of applications including:

- SEC Filings
- Accounting Standards & Guidance
- Accounting Analytics
- Environmental, Social & Governance

#### We are here to help

Responding to you with practical working solutions is our daily approach to doing business. If you have questions or need help with your complex research, our Customer Support Team has more than 150 years of combined compliance experience in the industry.

Call us at 1-888-925-8627 or email us at support@intelligize.com

Schedule training with our Customer Success Managers at <u>km@intelligize.com</u>.

## **SEC Filings**

- New filter logic options
- Forms and Section filters now "harmonized"

# Addition of new filter logic options **SEC Filings**

You now have the option to change the logic of their search query for certain filters on Sec Filings.

- A new NOT option will be available on 10 filters (see chart, next slide).
  - By selecting NOT, the filter will only return results in which the selected value(s) is/are not present.
  - In other words, the query specifically excludes (rather than includes) results with those values.
- A new AND option will be available on 2 filters (see chart, next slide).
  - By selecting AND, the query will only return results in which all the selected values are present.
  - This is distinct from the current default logic, where the query returns results in which any of the selected values are present.

### Addition of new filter logic options

**SEC Filings** 

**Affected filters** 

|                                     | AND          | NOT          |
|-------------------------------------|--------------|--------------|
| Forms                               |              | $\checkmark$ |
| Section                             | $\checkmark$ |              |
| Industry                            |              | $\checkmark$ |
| Incorporated In                     |              | $\checkmark$ |
| Headquarters (State/Country)        |              | $\checkmark$ |
| Accountant                          |              | $\checkmark$ |
| Index                               |              | $\checkmark$ |
| Exchange                            |              | $\checkmark$ |
| Accelerated Status                  |              | $\checkmark$ |
| Company Types (BDC, EGC, FPI, etc.) | $\checkmark$ | $\checkmark$ |
| Accounting Standard                 |              | $\checkmark$ |

<u>Note</u>: The "Company Type" filter is itself new -- in a way. Previously, each filter value was offered as a separate checkbox in the left panel.

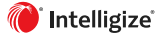

## Addition of new filter logic options

#### **SEC Filings**

The logic options are available in the pop-out panel of affected filters.

'OR' is the default

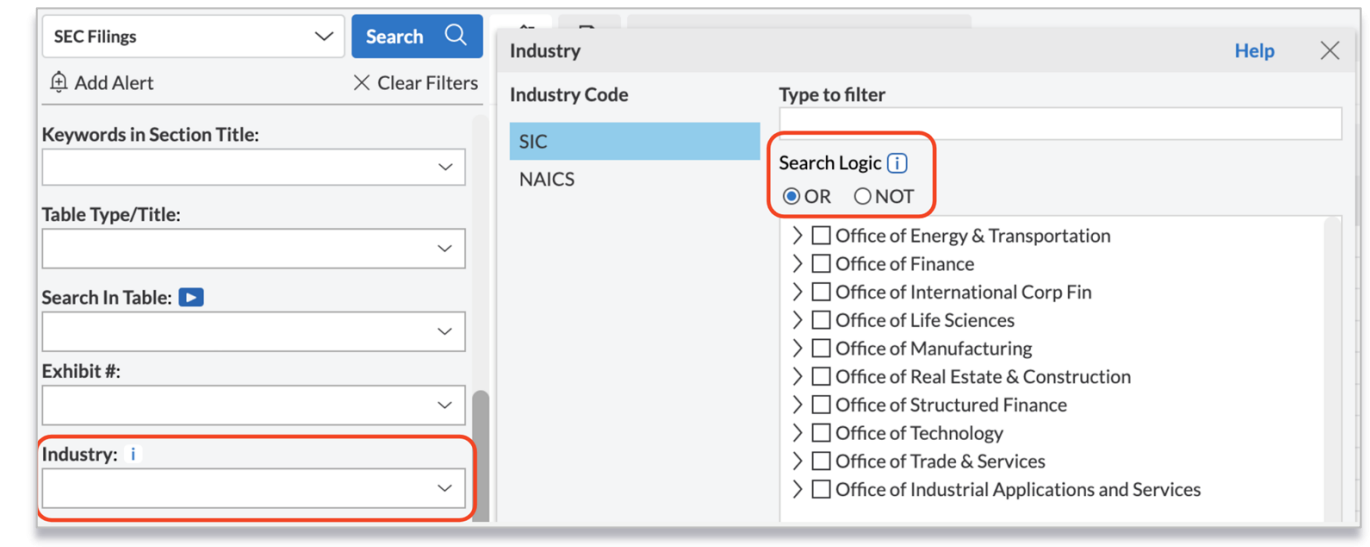

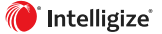

# Addition of new filter logic options SEC Filings

Any alternative logic selection is reflected as a "blue pill" in the main search filter

In this example, filings in which the IFRS Accounting Standard was used would be excluded from the search results.

| <b>Accounting Sta</b> | ndard: i |
|-----------------------|----------|
|-----------------------|----------|

Logic: NOT × IFRS ×

 $\sim$ 

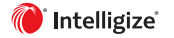

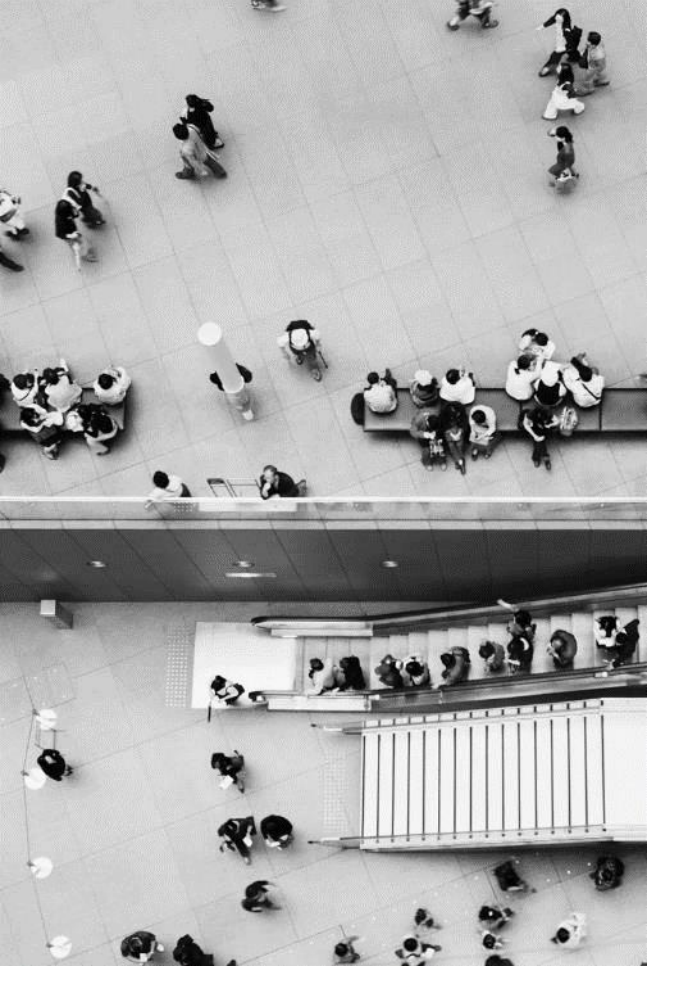

### Addition of new filter logic options Example use cases

#### AND option on Sections filter

• "I'm looking for examples of 8-Ks that include both Item 2.01 and Item 5.01 in the same filing."

#### • NOT option on Forms filter

• "Can I exclude Late Filing Notice form types from my search?"

#### NOT option on Company Type filter

• "I'm looking to find precedents of S-1 financial disclosure by companies that were not deemed to have Emerging Growth Company status"

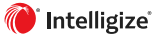

### Addition of new filter logic options

#### FAQs

#### Q. Why aren't all the logic options available in all the SEC Filings filters?

A. We only added logic options to filters where there is a compelling use case and user benefit. For many filters, there would little or no benefit to adding them. In particular, the AND option is only relevant if a given result might contain multiple values at once – which is not the case for filters such as form type, date, location, industry, etc.

#### **Q.** How is applying a NOT operator different from just unchecking a box next to a selected value?

A. A NOT operator actively excludes when a value is present, There are more variables when a box is simply left unchecked: an unwanted result may still be returned if another (a different) selected value matches; or desired results could be filtered out for not matching the positively selected checkboxes.

For example: You want to run a search for foreign private issuers that excludes pharma companies (SIC 2834). If you use the "check everything but" approach, you'll miss a lot of results because anything that doesn't have an SIC code won't be returned (many filings have null values for industry). On the other hand, if you use the new NOT: SIC 2834 approach, you'll still get results for all the filings that don't have an SIC code.

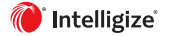

## Harmonization of Forms and Section filters

#### **SEC Filings**

Forms and Section filters,

which had been mutually exclusive, now work in unison in most scenarios.

| SEC Filings                                         | Search Q                              | Section            | Help 🗙                                                                                                    |
|-----------------------------------------------------|---------------------------------------|--------------------|----------------------------------------------------------------------------------------------------|
| 🕀 Add Alert                                         | imes Clear Filters                    | Form Types         | Type to filter                                                                                                    |
|                                                     | ~                                     | 10-K<br>10-Q       | Search Logic 1                                                                                                    |
| Date: i                                             | Filed •                               | 20-F<br><b>8-К</b> | ✓ ☐ All sections<br>☐ Cover Page                                                                                                    |
| Forms: i<br>8-K ×                                   | ~                                     | S-1<br>S-3         | Table of Contents Item 1.01 Entry into a Material Definitive Agreement                                                                          |
| Amendments:  Include Forms 3, 4, 5 & 144: O Include | ⊖Exclude ⊖Only<br>ude   Exclude ⊖Only | S-4<br>S-11        | ☐ Item 1.02 Termination of a Material Definitive<br>Agreement<br>☐ Item 1.03 Bankruptcy or Receivership                                         |
| Section: i                                          | ~                                     | F-1<br>F-3         | <ul> <li>Item 1.04 Mine Safety Reporting of Shutdowns<br/>and Patterns of Violations</li> <li>Item 2.01 Completion of Acquisition or</li> </ul> |

The change is relevant in cases where either the Section filter is applied, or when the Forms filter is used for a form type that has searchable sections (such as a 10-K, S-1, 8-K, etc.)

- You can start in the Forms filter with a form type such as an 8-K, then navigate to the Section filter and further refine the selection with 8-K sections. (Previously, you would see the Sections filter is grayed out after the Forms selection.)
- Or, if you start with 8-K sections, the Forms filter will automatically update to show a selection of 8-K.

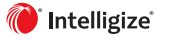

# Accounting Standards & Guidance

• Big 4 guidance accessibility

### Big 4 Guidance from the top tab

#### **Accounting Standards & Guidance**

We've added a new link on the home page for easier accessibility to Big 4 Guidance Handbooks and Interpretive Resources

| ::: 🕡 Intelligize                                                                                                    |                                                                                                    | Company Name,                            | Ticker, CIK o                                                                                                    | r List to search in SEC Filings                                                                                                    |                                                             |             | Q AI                                                                                                    | erts <sup>99</sup> Workspace Support Client ID: - None<br>berczely8                                                                                                    | -                    |
|----------------------------------------------------------------------------------------------------|----------------------------------------------------------------------------------------------------|------------------------------------------|----------------------------------------------------------------------------------------------------|----------------------------------------------------------------------------------------------------|-------------------------------------------------------------|-------------|----------------------------------------------------------------------------------------------------|----------------------------------------------------------------------------------------------------|----------------------|
| Acct Standards & Guidance V Search Q                                                                                                    | 🕞 🕞 Gr Restore 1 Tab from 03/08/2023                                                                                                    |                                          |                                                                                                    |                                                                                                    |                                                             |             | _                                                                                                    |                                                                                                    |                      |
| B Save Search Add Alert × Clear Filters                                                                                                    | AICPA GAAP/FASB IFRS PCAOB Big 4 Guidance                                                                                                    | Accounting Analytics                     |                                                                                                    |                                                                                                    |                                                             |             |                                                                                                    |                                                                                                    |                      |
| Search for:<br>I AICPA I GAAP/FASB I IFRS<br>PCAOB B Big Four Guidance<br>Keywords:                                                                   | Accounting Standards Codification                                                                                                    | Cross-Reference                          | Accounti                                                                                                    | ng Standards Updates<br>Reference Rate Reform (Topic 848): Deferral of                                                                                                    | of the Sunset                                               | 12/21/2022  | Proposed A                                                                                                    | Accounting Standards Updates                                                                                                    | 11/30/2022           |
| · ·                                                                                                    | 1XX - General Principles                                                                                                    | Master Glossary<br>FASB Meeting Videos 🕼 | 2022-05                                                                                                    | Date of Topic 848<br>Financial Services-Insurance (Topic 944): Transi<br>Contracts                                                                                                    | sition for Sold                                             | 12/15/2022  | 2022-ED300                                                                                                    | Business Combinations-Joint Venture Formations (Subtopic<br>805-60): Recognition and Initial Measurement                                                                                                    | 10/27/2022           |
| landed Date:                                                                                                    | 2XX - Presentation<br>3XX - Assets                                                                                                    |                                          | 2021-05                                                                                                    | Leases (Topic 842): Lessors-Certain Leases with<br>Payments                                                                                                    | h Variable Lease                                            | 10/06/2022  | 2022-ED100                                                                                                    | Segment Reporting (Topic 280): Improvements to<br>Reportable Segment Disclosures                                                                                                    | 10/06/2022           |
| ~                                                                                                    | 4XX - Liabilities<br>5XX - Equity                                                                                                    |                                          | 2022-04                                                                                                    | Liabilities-Supplier Finance Programs (Subtopic<br>Disclosure of Supplier Finance Program Obligat                                                                                                    | ic 405-50):<br>ations                                       | 09/29/2022  | 2022-004                                                                                                    | Investments-Equity Method and Joint Ventures (Topic 323):<br>Accounting for Investments in Tax Credit Structures Usi                                                                                                    | 08/22/2022           |
|                                                                                                    | 0XX - Kevenue<br>7XX - Expenses                                                                                                    |                                          | 2022-03                                                                                                    | Fair Value Measurement (Topic 820): Fair Value<br>of Equity Securities Subject to Contractual Sale<br>Eigeneial Instruments, Credit Losser (Topic 224)                                                                                                    | e Measurement<br>e Restrictions                             | 06/30/2022  | 2022-003                                                                                                    | Financial Services-Insurance (Topic 944): Transition for Sold<br>Contracts                                                                                                    | 07/14/2022           |
| Source Type - GAAP/FASB:                                                                                                    | 9XX - Industry                                                                                                    |                                          | 1011-01                                                                                                    | Troubled Debt Restructurings and Vintage Disc                                                                                                    | closures                                                    | 03/31/2022  | 1012-001                                                                                                    | Hedging (Topic 815): Deferral of the Sunset Date of Topi                                                                                                    | 04/20/2022           |
| ○FASB ○SEC ●Both                                                                                                    |                                                                                                    |                                          | View All                                                                                                    |                                                                                                    |                                                             | ASU Tracker | View All                                                                                                    |                                                                                                    |                      |
| Source Type - IFRS:                                                                                                    | GAAP/FASB/SEC Regulation & Guidance                                                                                                    |                                          | Accounti                                                                                                    | ng & Law Firm Guidance 🗈 Tutorial                                                                                                    |                                                             |             | Current SE                                                                                                    | C Disclosure                                                                                                    |                      |
| Source Type - PCAOB:<br>Deloitie<br>WY<br>Source Type - Big 4 Interpretive Guidance:<br>VGABB OSEC @Both<br>Saved Folders:<br>Alerts: Alert Documents | SEC Regulations<br>Staff Accounting Building (<br>Regulation 5-K ()<br>Accounting A Auditing Enforcement Releases (5)<br>SEC Guidanc<br>Comment Letters - ASC/ASU Topics (5)<br>Lesser / ASC 428 (5)<br>Revenue Recognition / ASC 408 (5)<br>Derivatives and Hedging / ASC 115 (5)<br>Financial Instruments - Credit Losser / ASC 326 (5)<br>Staff Interpretations (5) |                                          | Checklists<br>US GAAP I<br>US Disclos<br>What's Ne<br>ASC 740: Y<br>State incor<br>2022 S<br>Crypto Ass<br>to a Close I<br>PCC Holds<br>To the Pain<br>reform reli<br>View All<br>Big 4 Guid<br>View All<br>Law Firm I<br>AmLaw Jo | biodosure (10-4)<br>are Checkilist for Interim Financial Reporting (10-<br>w?<br>en end provision considerations for 2022 [2]<br>tex Law changes for the fourth quarter of<br>etc. — A Fibry of Activity as the Year Comes<br>December 2022 Meeting [3]<br>- 1:ASB detens sumed date of reference rate<br>et [3]<br>ance Handbooks<br>Atemos<br>[3] | D-Q)<br>RSM<br>RSM<br>Deloitte<br>Deloitte<br>Ernst & Young |             | ASC/ASU Top<br>Leases / F/<br>Revenue R<br>Derivative<br>Financial 14<br>Auditor Opin<br>Change of Ce<br>Critical Accord<br>Critical Accord<br>Material Wei<br>Restatement<br>Restatement<br>Segment Rep<br>Summary of S | inis S<br>SIG ALC 4 2 (2)<br>SIG ALC 4 2 (2)<br>Significant / FASB ASC 435 (2)<br>Significant ALC 435 (2)<br>Significant ALC 4 (2)<br>Significant ALC 4 (2)<br>Significant ALC |                      |
|                                                                                                    | CexisNexis About Privacy Policy                                                                                                    | Cookie Policy Terms &                    | Conditions                                                                                                    |                                                                                                    |                                                             |             |                                                                                                    | Copyright © 2023 LexisNexis®                                                                                                    | <mark>≪</mark> RELX™ |

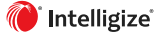

## Big 4 Guidance from filters

#### **Accounting Standards & Guidance**

You can easily target searches to surface valuable Big 4 Guidance content via new filters:

|                      | :::: 🜔 Intelligize                         | Company Name, Ticker, CIK & List to search in SEC Filings. Q Alerts <sup>9</sup> Work                                                                                                    | space Support C | lient ID: - None - |
|----------------------|--------------------------------------------|----------------------------------------------------------------------------------------------------|-----------------|--------------------|
|                      | Acct Standards & Guidance V Search Q       | Gr Dr ≔ Docs: 9,346 ×                                                                                                    |                 | Save Tabs          |
|                      | Save Search Add Alert × Clear Filters      | AICPA (49) GAAP/FASB (1,879) IFRS (402) PCAOB (6,186) BigFourGuidance (830)                                                                                                    |                 | 1. A               |
| Big 4 Guidance as a  | Search for:                                |                                                                                                    |                 |                    |
|                      | AICPA GAAP/FASB IFRS                       | Jowmood Estmail # ShareLink #Excelst : More                                                                                                    |                 |                    |
| Source I vpe         | PCAOE Big Four Guidance                    | Display Options ( Display options ( Settings                                                                                                    |                 |                    |
| 71 -                 | Keywords                                   | Iters: Search for: 3 selected All Big 4: 4 selected Source Type - Big 4 Interpretive Guidance: Accounting Standards Codification: All ASC Source Type (undefined)                                                                                                    |                 |                    |
|                      |                                            | Title **                                                                                                    | Firm 🖛          | Updated VA         |
|                      | , i i i i i i i i i i i i i i i i i i i    | 1 View Crypto Assets – A Flurry of Activity as the Year Comes to a Close                                                                                                    | U Deloitte      | 12/23/2022         |
|                      |                                            | 2 View To the Point - PASD deters suited table of reference rate reform relief 2 New To the Point - PASD deters suited table of reference rate reform relief 2 New To the Point - PASD deters suited table of reference rate reform relief                                                                                                    | Ernst & Young   | 12/22/2022         |
|                      | Issued Date:                               | Section Dominant better and both the first definition of the state of the state of the stat      | Deloitte        | 12/16/2022         |
|                      | ×                                          | 5 View FASB Proposes New Guidance on Joint Venture Formations                                                                                                    | Deloitte        | 12/08/2022         |
|                      | Source Type - AICPA:                       | 6 View To the Point - FASB proposes amending leases guidance on arrangements between entities under common control                                                                                                    | Ernst & Young   | 12/06/2022         |
|                      | ~                                          | 7 View FASB Holds November 30 Meeting                                                                                                    | Deloitte        | 12/02/2022 🗇       |
|                      |                                            | 8 View Roadmap Income Taxes (December 2022)                                                                                                    | Deloitte        | 12/01/2022 🗇       |
|                      | Source Type - GAAP/FASB:                   | 9 View Roadmap Revenue Recognition (December 2022)                                                                                                    | Deloitte        | 12/01/2022         |
|                      | Ŭ.                                         | 10 View On the Radar Revenue Recognition                                                                                                    | 1 Deloitte      | 12/01/2022         |
|                      | ○FASB ○SEC ●Both                           | 11 View FASB Proposes Amendments to Guidance on Common-Control Lease Arrangements                                                                                                    | U Deloitte      | 12/01/2022         |
|                      | Source Type - IFRS:                        | 1 2 View Roadmap Business Combinations (December 2022)                                                                                                    | Deloitte        | 12/01/2022         |
|                      |                                            | j 10 Vew Roadmap Income Taxes (December 2022)                                                                                                    | Deloitte        | 12/01/2022         |
|                      |                                            | 15 Union to be a provided in the common second second seco | Deloitte        | 12/01/2022         |
| Limit Results to     | Source Type - PCAOB:                       | 16 View On the Radar Business Combinations                                                                                                    | Deloitte        | 12/01/2022         |
|                      |                                            | 17 View Roadmap Leases (December 2022)                                                                                                    | 1 Deloitte      | 12/01/2022         |
| Specific ASCs        | Source Type - Big 4 Interpretive Guidance: | 18 View Roadmap Leases (December 2022)                                                                                                    | Deloitte        | 12/01/2022         |
|                      | All ASC ¥ ~                                | 19 View Roadmap Business Combinations (December 2022)                                                                                                    | 1 Deloitte      | 12/01/2022 🗇       |
|                      | Zallolat                                   | 20 View On the Radar Leases                                                                                                    | Deloitte        | 12/01/2022         |
| *                    | ≥ Ali Big4                                 | 21 View Technical Line - Effects of inflation and rising interest rates on financial reporting                                                                                                    | Ernst & Young   | 11/30/2022         |
|                      | ☑ Deloitte                                 | 22 View FASB Proposes Amendments to Guidance on Common-Control Lease Arrangements                                                                                                    | U Deloitte      | 11/30/2022         |
|                      | MEY .                                      | 2.3 Weight Financial Reporting Considerations related to Persion and Utiler Postretiment Detention.                                                                                                    | Deloitte        | 11/22/2022         |
|                      | M KPMG                                     | 24 taken in our evant - vont ventures would be required or most essent emost essent an information and intervent (Automation and Automation and Automation an<br>Automation and Automation and Automation and Automation and Automation and Automation and Automation and Automation and Automation and Automation and Automation and Automation and Automation and Automation and Automation and Automation | Deloitte        | 11/01/2022 0       |
| LIMIT Results to 🖊   | Minuc                                      |                                                                                                    | - Delotte       | ADDROLL ID         |
|                      | Saved Folders:                             |                                                                                                    |                 |                    |
| Specific Big 4 Firms |                                            |                                                                                                    |                 |                    |

#### Big 4 Guidance Grid Search Results

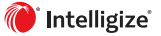

## Accounting Analytics

- Additional content
- Additional filtering
- Adding levels of adoption on ASUs
- Updated highlighting for metrics

## Accounting Analytics Enhancements

#### **Accounting Analytics**

Additional content

 Increase the scope of your peer group comparison we've added the Russell 3000 for all metrics (including non-GAAP)

#### Increasing Non-GAAP Metrics to include industry specific categories

| Non-GAAP Items       | Help  | $\times$ |
|----------------------|-------|----------|
| Filter results:      | Cont  | ains 🖣   |
| preo                 |       |          |
| Select All           |       |          |
| Pre Opening Expenses |       |          |
|                      |       |          |
|                      | Clear | ок       |

Save time by being able to choose:

- Core and Distributable (e.g. Core Operating Income and Distributable Earnings)
- Pre-opening Expenses

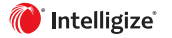

# Adding levels of adoption on ASUs (new accounting policies and disclosures) Accounting Analytics

View levels of adoption of ASUs

| New Filter:                              | Options of ASUs are still the same f    | or the user: |
|------------------------------------------|-----------------------------------------|--------------|
| All Checked (Default)                    |                                         |              |
|                                          | New Accounting Disclosures and Policies | Help 🗙       |
| New Accounting Disclosures and Policies: | Type to filter                          |              |
| Early Adopted Was Adopted                | ∼ ☐ All ASU Source Type                 |              |
| Will Be Adopted                          | > 2022                                  |              |
| Disclosed, But No Decision On Adoption   | > 2021                                  |              |
| ,                                        | > 2019                                  |              |
|                                          | > 2018                                  |              |
|                                          | > 2017                                  |              |
| User must select at least one, up to 4:  | > 2015                                  |              |
|                                          | > 2014                                  |              |
| New Accounting Disclosures and Policies: | > 2013                                  |              |
| · · · ·                                  | > 2011                                  |              |
| Farly Adopted Was Adopted                | > 2010                                  |              |
| Will Be Adopted                          | 0 item(s) selected                      |              |
| Disclosed, But No Decision On Adoption   |                                         |              |
|                                          | C                                       | Jear OK      |
|                                          |                                         |              |

# Accounting tab shows accounting metrics in the document view Accounting Analytics

View Accounting Tab, which shows classification of Accounting Metrics Р 10-К 03/09/2023 Save Tabs Accounting Analytics 67 ↓ Download 🖾 Email @ Share Link More Search in Document: Text OiXBRL Type to search Q ^ V Clear Oresults Outline Exhibits iXBRL Info Results ACCT Display Options 🕢 🔽 Cross-Reference Show table options Zoom (-) 100% GRAYBAR ELECTRIC CO INC • 10-K (FY 2022) • 03/09/2023 Previous Next Contraction Contraction Contractica Contractica Contra Significant Accounting Policies -> Goodwill and Int... New Accounting Standa ∨□ Income Taxes n. September 2022: the FASB issued Accounting Standard Update (ASU) or Update 7 2022-44 - 1 index\_s\_\_specific Finance Programs (Submitty 405-50): Disclosure of Supplier Finance Program Obligations," which requires entities to disclose the key terms of another finance programs, including a collocated or a specific finance programs, including a collocated or a specific finance programs, including a collocated or a specific finance programs, including a collocated or a specific finance programs, including a collocated or a specific finance programs, including a collocated or a collocated or collocated or a collocated or a collocated or collocated or collo Significant Accounting Policies measurement or financial statement presentation of supplier finance program obligations. The Update is effective for all entities for fiscal years beginning after December 15, 2022 and interim periods within those fiscal years, except for the rollforward - > Taxes requirement, which is effective for fiscal years beginning after December 15, 2023. Early adoption is permitted, and guidance shall be applied retrospectively, other than the rollforward requirement, which shall be applied prospectively. While we do not have a supplier finance program currently in place, we are considering introducing a supplier finance program in 2023 and, therefore, are simultaneously evaluating the potential impact of adopting the optimistic of adopting the optimistic of the second statements. Accounting Standards - ➤ ASC 740 - Income Taxes In December 2022, the FASB issued ASII 2022-06, "Reference Rate Reform [Chines 459: Deferal of the Sanset Date of Taines' 848" which provides final guidance that defers the sumset date for applying the reference rate reform 1021 and 1245 431 becenter 31, 2022. The guidance that defers the sumset date for applying the reference rate reform 1021 and 1245 431 becenter 31, 2023. The guidance that defers the sumset date for applying the reference rate reform 1021 and 1245 431 becenter 31, 2023. The guidance that defers the sumset date for applying the reference rate reform 1021 and 1245 431 becenter 31, 2023. The guidance that defers the sumset date for applying the reference rate reform 1021 and 1245 431 becenter 31, 2023. The guidance that defers the sumset date for applying the reference rate reform 1021 and 1245 431 becenter 31, 2023. The guidance that defers the sumset date for applying the reference rate reform 1021 becenter 31, 2023. The guidance that defers the sumset date reference rate reform 1021 becenter 31, 2023. The guidance that defers the sumset date for applying the reference rate reform 1021 becenter 31, 2023. The guidance that defers the sumset date for applying the reference rate reform 1021 becenter 31, 2023. The guidance that defers the sumset date for applying the reference rate reform 1021 becenter 31, 2023. The guidance that defers the sumset date for applying the reference rate reform 1021 becenter 31, 2023. The guidance that defers the sumset date for applying the reference rate reform 1021 becenter 31, 2023. The guidance that defers the sumset date for applying the reference rate reform 1021 becenter 31, 2023. The guidance state reference rate reform 1021 becenter 31, 2023. The guidance state reference rate reference rate r ∨□ Other Postretirement to the Secured Overnight Financing Rate ("SOFR") as our reference rate upon positive consent by all lenders in our Amended Credit Agreement prior to June 30, 2023. The adoption of this Undate did not have a material impact on our consolidated financial statements Significant Accounting Policies -3. REVENUE ► Unspecified The following table summarizes the percentages of our net sales attributable to each of our vertical markets for the years ended December 31, 2022, 2021 and 2020: ∨□ Pension Plan Significant Accounting Policies - ➤ Pension and Employee Benefi... Share Compare Download Excel For the Years Ended December 3 ∨□ Leases 2022 2021 2020 Significant Construction 56.8 % 58.5 % 58.2 % Accounting Policies CIG 25.8 25.5 26.7 -> Loans and Lea Industrial & Utility 17.4 16.0 15.1 ✓□ Non-operating Expenses Total net sales 100.0 % 100.0 % 100.0 % Significant Accounting Policies -Certain reclassifications have been made to the vertical market assigned to customers in the prior years' information to conform to the December 31, 2022 presentation. ► Operating Inco... We had no material contract assets, contract liabilities, or deferred contract costs recorded on the consolidated balance sheet as of December 31, 2022 and 2021. In addition, for the years ended December 31, 2022, 2021, and 2020, revenue recognized in the reporting period that was included in the contract liability balance at the beginning of the period is not material. Significant Accounting 29 Policies - > New Accounting Pronoun... Accounting Standards - ASC 405 - Liabilities 4. ALLOWANCES FOR CASH DISCOUNTS AND CREDIT LOSSES Accounting Standards - > ASC 848 -Reference Rate Re The following table summarizes the activity in the allowances for cash discounts and credit losses: ✓□ Item 9A. Controls and Procedures

View highlight of accounting metric and validate verbiage behind the decision to classify it as such

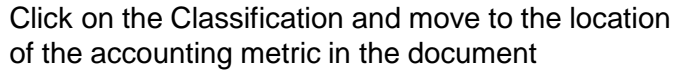

## Environmental, Social & Governance

- Enhanced SEC sections view display in ESG Analytics
- Completed Main Filing ESG outline tab with Exhibits to filing ESG outline

### Enhanced SEC sections view display in ESG Analytics

#### **Environmental, Social & Governance**

| Image: Construction of the second second | Save Tabs                                            |
|----------------------------------------------------------------------------------------------------|------------------------------------------------------|
| Display: ESG Hits                                                                                                    |                                                      |
| Filters: ESG Content Type: SEC Filings Company, List and Peers: AB list HOME DEPOT, INC. and peers (11) Search for                                                                                                    | or: Filings; Exhibits to Filings Amendments: Include |
|                                                                                                    |                                                      |
| SEC Filings Topic Trends SEC Filings Disclosure Trends Compare Companies                                                                                                    | ○ Document view ⑧ SEC Filings Section view ①         |
| Filter by category                                                                                                    | ESG Section Hits 🔺 🗸                                 |
| Governance                                                                                                    | 772                                                  |
| ✓ Supply Chain & Sourcing                                                                                                    | 367                                                  |
| ✓ SEC Filings                                                                                                    |                                                      |
| > SD                                                                                                    | 219                                                  |
| ∨ 10-К                                                                                                    | 57                                                   |
| ✓ Sections                                                                                                    |                                                      |
| > Item 1. Business                                                                                                    |                                                      |
| V Item 1A. Risk Factors                                                                                                    |                                                      |
| Dependence on Third Party Vendors/Distributors/Manufacturers                                                                                                    | 9                                                    |
| Operational Disruptions                                                                                                    | 6                                                    |
| COVID-19                                                                                                    | 5                                                    |
| General Economic Conditions/Downturn                                                                                                    | 3                                                    |
| Health Epidemics and Diseases                                                                                                    | 3                                                    |
| Product Quality/Defects/Recalls/Liability                                                                                                    | 2                                                    |
| Poor Inventory Management                                                                                                    | 2                                                    |
| Failure to Successfully Implement Business Strategy                                                                                                    | 1                                                    |
| Fluctuations in the Price of Oil/Gas/Energy Commodities                                                                                                    | 1                                                    |
| Item 7. Management's Discussion and Analysis of Financial Condition and Results of Operations                                                                                                    |                                                      |
| Item 13. Certain Relationships and Related Transactions, and Director Independence                                                                                                    | 2                                                    |
| > Notes To Financial Statements                                                                                                    |                                                      |
| Forward-looking Statements                                                                                                    | 1                                                    |
| 7 DEF 14A                                                                                                    | 45                                                   |
|                                                                                                    | 74                                                   |

In ESG Analytics, you can easily identify and search for SEC form sections that are most trending to discuss ESG Topics across a group of companies

We recreated the original structure and hierarchy of SEC Forms Items

Sections in each Item are ordered by number of ESG topic(s) hits - from the Section where ESG topic(s) is/are most discussed or trending to the least

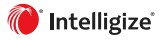

# Completed Main Filing ESG outline tab with Exhibits to filing ESG outline Environmental, Social & Governance

You can easily navigate - in one place - the fragments discussing ESG Topics in both Main Filing and Exhibits Attached to Filing

We've added the outline of ESG Topics hits for the Exhibit Attached to Filing in the Main Filing ESG Outline tab

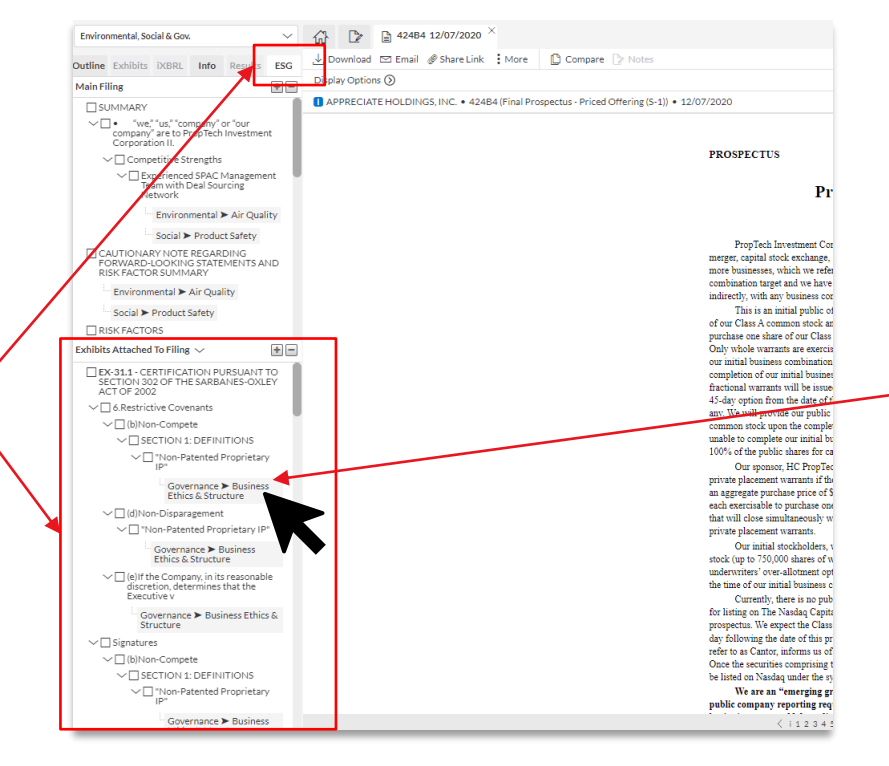

When you click on one of the ESG Topic Hits in the Exhibit Attached to Filing ESG outline tab, it will open the Exhibit document view in a new tab and take you to the fragment of the document that hit for that ESG topic.

## Support Enhancements

Support Options

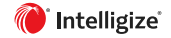

### Support Enhancements

Get help when & how you need it

- Easier access to the resources available to you including the resource center, research support, training and subscription assistance.
- The ability to provide quick feedback to help us improve our product

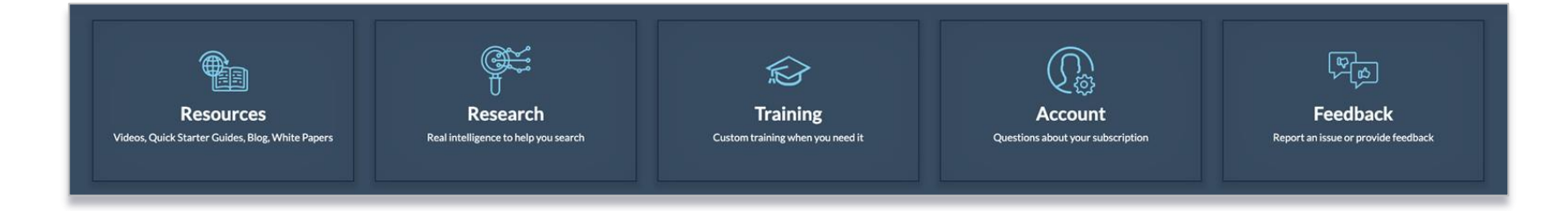

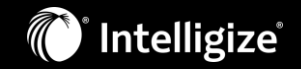

## **Questions?**

Call Support: 888.925.8627

Email Support: <a href="mailto:support@intelligize.com">support@intelligize.com</a>

Schedule training with a Customer Success Manager: <u>km@intelligize.com</u>